# ডিজিটাল স্বাক্ষর ব্যবহার নির্দেশিকা

বাংলাদেশ ব্যাংক সার্টিফাইং অথরিটি কর্তৃক সার্টিফিকেট ইস্যু হওয়ার পর সার্টিফিকেট (Certificate.p12) এবং পাসওয়ার্ড সিস্টেমের মাধ্যমে স্বয়ংক্রিয়ভাবে <u>noreply.ca.bb@bb.org.bd</u> এড্রেস হতে দুটি পৃথক ইমেইলের মাধ্যমে আবেদনকারীর বরাবরে প্রেরণ করা

#### হবে। noreply.ca.bb@bb.org.bd Inbox Filter ~ Favorites Today, 2:23 PM Inbox Mohammad Nurul Amin 😵 8 V Mohammed Ishaque Miah 2:40 PM Sent Items Test signed mail This is test mail with digitally signed. With Regards, Mo... Mohammad Nurul Amin Flag for follow up. Start by Sunday, June 04, 2023. Due by Sunday, June 04, 2023. noreply.ca.bb@bb.org.bd A . Inbox Certificate Issued 2-23 PM Certificate.p12 Drafts 4 9 KB Dear Sir/Madam , Your certificate has been iss Sent Items noreply.ca.bb@bb.org.bd Deleted Items 2-23 PM Certificate Password Dear Sir/Madam , Conversation History Dear Sir/Madam , Please find the certificate password. Your certificate has been issued. Please find the attached certificate. Junk E-Mail 51 Application Monitoring System Me 1 Application Monitoring System (AMS) Notifica 1:04 PM Certificate Details: Dear Sir(s), Please be informed that all applications are ... Common Name: MOHAMMAD NURUL AMIN Mmiscellaneous Serial Number: 5e359fedbb701fd81606d36ddac64d7a Valid From: 2023-06-04T15:00:22.000+07:00 Mosharof Application Monitoring System Valid To: 2025-06-04T15:00:22.000+07:00 Application Monitoring System (AMS) Notifica 1:01 PM MRA Dear Sir(s), Please be informed that the status of the foll... You will be receiving the certificate password in a seperate email. Notes Application Monitoring System OFFICIAL Kind regards, Application Monitoring System (AMS) Notifica 12:12 PM PKI Admin Dear Sir(s), Please be informed that all applications are ... Ouarantine This mail is Scan By Standard Antivirus. Paichahi Offica

সার্টিফিকেট সম্বলিত ইমেইলে "Certificate.p12" নামক একটি এটাচমেন্ট ফাইল থাকবে, এটাই মূলত বাংলাদেশ ব্যাংক সার্টিফাইং অথরিটি কর্তৃক ইস্যুকৃত সার্টিফিকেট। উক্ত সার্টিফিকেট ফাইল এবং অপর মেইলে প্রেরিত পাসওয়ার্ড ব্যবহারকারীর জন্য অত্যন্ত গুরুত্বপূর্ণ এবং গোপনীয়তা রক্ষা করা অতীব জরুরী। তাই আবেদনকারী কর্তৃক নিজ দায়িত্বে উক্ত সার্টিফিকেট ফাইলটি ডাউলোড করতঃ সাধারণ ডাউনলোড ফোল্ডার থেকে সরিয়ে নিজস্ব সিকিউরড কোন ফোল্ডারে অথবা ভিন্ন কোন মিডিয়ায় সংরক্ষণ করতে হবে। ডাউনলোড করার জন্য ফাইলটির নিচে 'Download' এ ক্লিক করতে হবে। অতঃপর ডাউনলোড ফোল্ডার সিলেক্ট করে সেইভ করতে

হবে।

# ইনস্টলেশন পদ্ধতিঃ

সার্টিফিকেটটি যে ফোল্ডারে সংরক্ষিত আছে সেখান থেকে

"Certificate" নামক ফাইলে ডাবল ক্লিক করতে হবে।

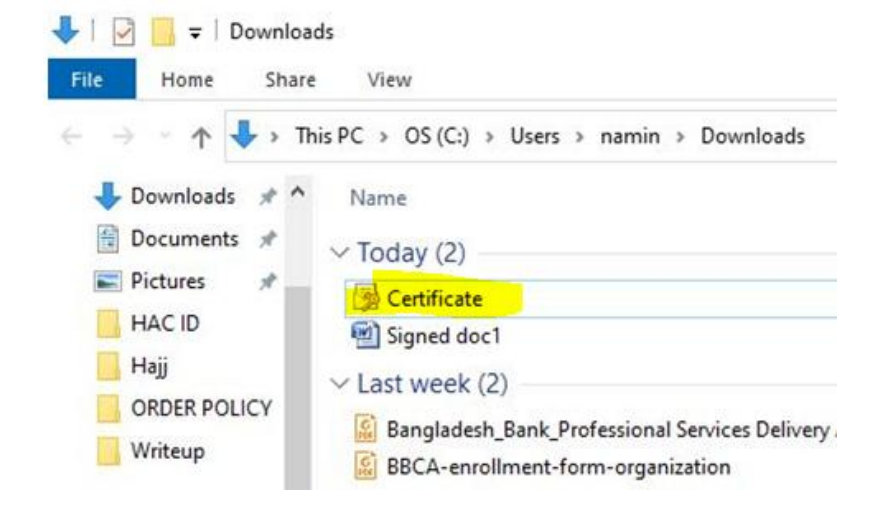

ডাবল ক্লিক করার পর Installation Wizard চালু হবে হবে।

|              | ×                                                                                                    |          |       |      |          |     |        |       |          |
|--------------|----------------------------------------------------------------------------------------------------|----------|-------|------|----------|-----|--------|-------|----------|
| $\leftarrow$ | 🛃 Certificate Import Wizard                                                                                                    |          |       |      |          |     |        |       |          |
|              |                                                                                                    |          |       |      |          |     |        |       |          |
|              | Welcome to the Certificate Import Wizard                                                                                                    |          |       |      |          |     |        |       |          |
|              |                                                                                                    |          |       |      |          |     |        |       |          |
|              | ins wizard neps you copy certificates, certificate trust lists, and certificate revocation<br>lists from your disk to a certificate store.                                                                                                    |          |       |      |          |     |        |       |          |
|              | A certificate, which is issued by a certification authority, is a confirmation of your identity<br>and contains information used to protect data or to establish secure network<br>connections. A certificate store is the system area where certificates are kept. |          |       |      |          |     |        |       |          |
|              | Store Location                                                                                                    |          |       |      |          |     |        |       |          |
|              | Current User                                                                                                    |          |       |      |          |     |        |       |          |
|              |                                                                                                    |          |       |      |          |     |        |       |          |
|              | To continue, dick Next.                                                                                                    |          |       |      |          |     |        |       |          |
|              |                                                                                                    |          |       |      |          |     |        |       |          |
|              |                                                                                                    |          |       |      |          |     |        |       |          |
|              |                                                                                                    |          |       |      | <b>•</b> |     |        | 5     | <b>^</b> |
|              | Next Cancel                                                                                                    | "Current | user" | অপশন | সিলেক্ট  | করে | "Next" | বাটনে | াক্লক    |
|              |                                                                                                    |          |       |      |          |     |        |       |          |

করতে হবে।

| ← | ✗ ✓ Certificate Import Wizard                                                                                                    |                                                                |
|---|----------------------------------------------------------------------------------------------------|----------------------------------------------------------------|
|   |                                                                                                    |                                                                |
|   | File to Import Specify the file you want to import.                                                                                           |                                                                |
|   | File name: C:Users\namin\Downloads\Certificate.p12 Browse                                                                                     |                                                                |
|   | Note: More than one certificate can be stored in a single file in the following formats:                                                      |                                                                |
|   | Personal Information Exchange- PKCS #12 (.PFX, .P12)                                                                                          |                                                                |
|   | Cryptographic Message Syntax Standard: PKLS #7 Certificates (,P7b)<br>Microsoft Serialized Certificate Store (.SST)                           |                                                                |
|   |                                                                                                    |                                                                |
|   |                                                                                                    |                                                                |
|   |                                                                                                    |                                                                |
|   | Net Card                                                                                                    |                                                                |
|   | Cancer                                                                                                    | "Next" বাটনে ক্লিক করতে হবে।                                   |
|   |                                                                                                    |                                                                |
|   |                                                                                                    | ×                                                              |
| ÷ | 🛃 Certificate Import Wizard                                                                                                    |                                                                |
|   | Private key protection                                                                                                    |                                                                |
|   | To maintain security, the private key was protected with a password.                                                                          | _                                                              |
|   | Type the password for the private key.                                                                                                    |                                                                |
|   | Password:                                                                                                    |                                                                |
|   |                                                                                                    |                                                                |
|   | Import options:                                                                                                    |                                                                |
|   | Enable strong private key protection. You will be prompted every time the<br>private key is used by an application if you enable this option. |                                                                |
|   | Mark this key as exportable. This will allow you to back up or transport your<br>keys at a later time.                                        |                                                                |
|   | Protect private key using virtualized-based security(Non-exportable)                                                                          |                                                                |
|   | Include all extended properties.                                                                                                    | পাসওয়ার্ড ফিল্ডে ইমেইলে প্রাপ্ত পাসওয়ার্ড দিয়ে চিত্রানুসারে |
|   | Next Cancel                                                                                                    | অপশন সিলেক্ট করে "Next" বাটনে ক্লিক করতে হবে।                  |

|                                                                                                    | ~                               |
|----------------------------------------------------------------------------------------------------|---------------------------------|
| F Certificate Import Wizard                                                                                                    |                                 |
| Certificate Store<br>Certificate stores are system areas where certificates are kept.                                                                                                    |                                 |
| Windows can automatically select a certificate store, or you can specify a location for the certificate.                                                                                                    | _                               |
| Automatically select the certificate store based on the type of certificate                                                                                                    |                                 |
| Place all certificates in the following store                                                                                                    |                                 |
| Certificate store: Browse                                                                                                    |                                 |
|                                                                                                    |                                 |
|                                                                                                    |                                 |
|                                                                                                    | চিতানসাবে অপশন সিলেঈ কবে "Next" |
|                                                                                                    | Indurgance of the readers were  |
| Next Cancel                                                                                                    | 📃 🛛 ক্লিক করতে হবে।             |
|                                                                                                    |                                 |
|                                                                                                    | ×                               |
| Certificate Import Wizard                                                                                                    | ×                               |
| Certificate Import Wizard                                                                                                    | ×                               |
| Certificate Import Wizard Completing the Certificate Import Wizard The certificate will be imported after you click Finish.                                                                                                    | X                               |
| Certificate Import Wizard Completing the Certificate Import Wizard The certificate will be imported after you click Finish. You have specified the following settings:                                                                                                    | X                               |
| Certificate Import Wizard  Completing the Certificate Import Wizard  The certificate will be imported after you click Finish.  You have specified the following settings:  Certificate Store Selected Automatically determined by the wizard Content PFX                                                                                                    | X                               |
| Certificate Import Wizard          Completing the Certificate Import Wizard         The certificate will be imported after you click Finish.         You have specified the following settings:         Certificate Store Selected       Automatically determined by the wizard         Content       PFX         File Name       C: \Users \namin \Downloads \Certificate.p12 | X                               |
| Certificate Import Wizard          Completing the Certificate Import Wizard         The certificate will be imported after you click Finish.         You have specified the following settings:         Certificate Store Selected       Automatically determined by the wizard         Content       PFX         File Name       C: \Users \namin \Downloads \Certificate.p12 | X                               |
| Certificate Import Wizard          Completing the Certificate Import Wizard         The certificate will be imported after you click Finish.         You have specified the following settings:         Certificate Store Selected       Automatically determined by the wizard         Content       PFX         File Name       C:\Users\namin\Downloads\Certificate.p12     | X                               |
| Certificate Import Wizard   Completing the Certificate Import Wizard   The certificate will be imported after you click Finish.   You have specified the following settings:   Certificate Store Selected   Automatically determined by the wizard   Content   PK   File Name   C: Users 'pamin 'pownloads \Certificate.p12                                                    | X                               |
| Certificate Import Wizard   Completing the Certificate Import Wizard   The certificate will be imported after you click Finish.   You have specified the following settings:   Certificate Store Selected   Automatically determined by the wizard   Content   PFX   File Name   C: Users \namin \Downloads \Certificate.p12                                                   |                                 |
| Certificate Import Wizard    Completing the Certificate Import Wizard   The certificate will be imported after you click Finish.   To have specified the following settings:    Certificate Store Selectee   Automatically determined by the wizard   Content   Pie   File Name   C: Users \namin \Downloads \Certificate.p12                                                  |                                 |
| </td <td></td>                                                                                                    |                                 |
| </td <td></td>                                                                                                    |                                 |
|                                                                                                    |                                 |

•

•

| Im | Importing a new private exchange key            |  |  |  |  |  |  |  |  |
|----|-------------------------------------------------|--|--|--|--|--|--|--|--|
|    | An application is creating a Protected item.    |  |  |  |  |  |  |  |  |
|    | CryptoAPI Private Key                           |  |  |  |  |  |  |  |  |
|    | Security level set to Medium Set Security Level |  |  |  |  |  |  |  |  |
|    |                                                 |  |  |  |  |  |  |  |  |

"Set Security Level" এ ক্লিক করে প্রয়োজন অনুযায়ী সিকিউরিটি লেভেল সেট করতে হবে। এক্ষেত্রে মিডিয়াম লেভেল সিকিউরিটি সিলেক্ট করা যেতে পারে। তারপর "OK" বাটনে ক্লিক করতে হবে।

### নিচের সিকিউরিটি ডায়লগ আসবে।

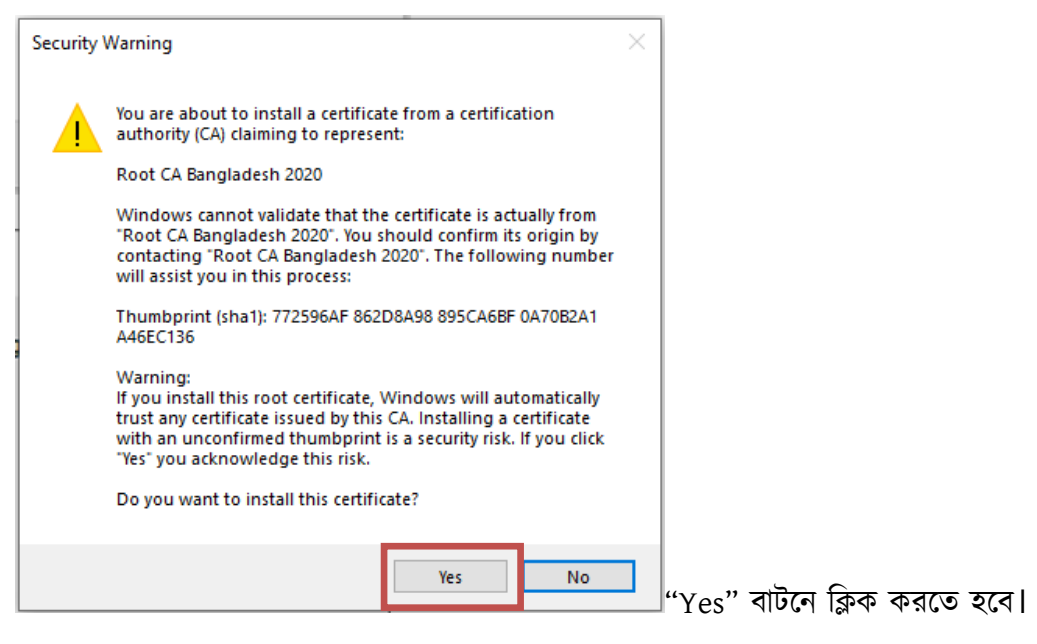

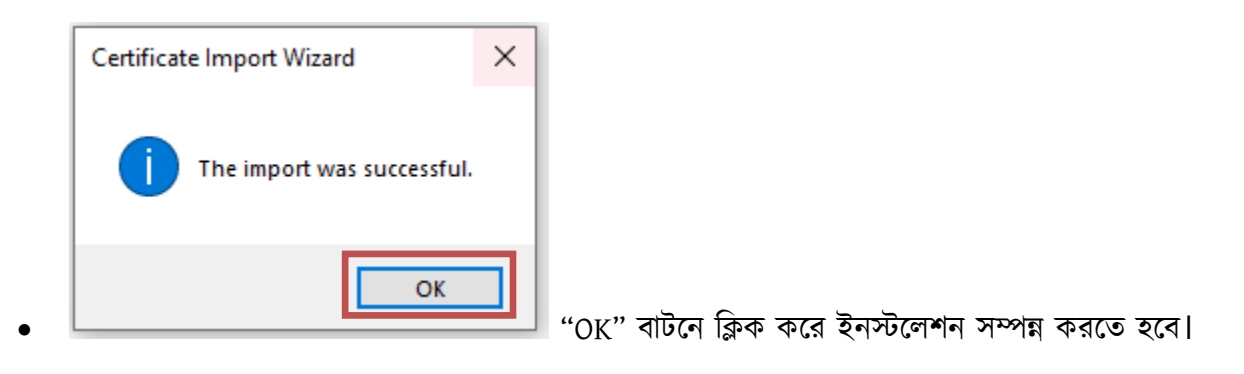

# ጵ ডিজিটাল সাটিফিকেটের ব্যবহার

কম্পিউটারে ডিজিটাল সার্টিফিকেট ইনস্টল হওয়ার পর ব্যবহারকারী যেকোন পিডিএফ, এমএস ওয়ার্ড, এমএস এক্সেল ইত্যাদি ডকুমেন্টকে সহজেই ডিজিটালি সাইন করতে পারবেন। যে কোন কাগজের ডকুমেন্টে কলম দিয়ে স্বাক্ষর করার মতই ডিজিটাল স্বাক্ষর কাজ করবে। এটি ব্যাপকভাবে গ্রহণযোগ্য একটি স্বাক্ষর পদ্ধতি যার আইনগত ভিত্তি রয়েছে। এরূপ স্বাক্ষর একটি ডকুমেন্টের intigrity, authenticity এবং non-repudiation এর নিশ্চয়তা প্রদান করে। ডিজিটাল স্বাক্ষরকৃত কোন ডকুমেন্টের কোনরূপ পরিবর্তন করলেই তার সিগনেচার উঠে যাবে। স্বাক্ষরকারী কখনও অস্বিকার করতে পারবেনা যে, তিনি স্বাক্ষর করেননি। অতএব, ইলেক্ট্রনিক তথ্য নিরাপদ পদ্ধতিতে আদান প্রদানের ক্ষেত্রে ডিজিটাল স্বাক্ষর অত্যন্ত গুরুতপূর্ণ ভূমিকা পালন করে।

# ※ Word ডকুমেন্টকে ডিজিটাল সাইন করা

যে কোন একটি word document-কে ডিজিটাল স্বাক্ষর করতে হলে:

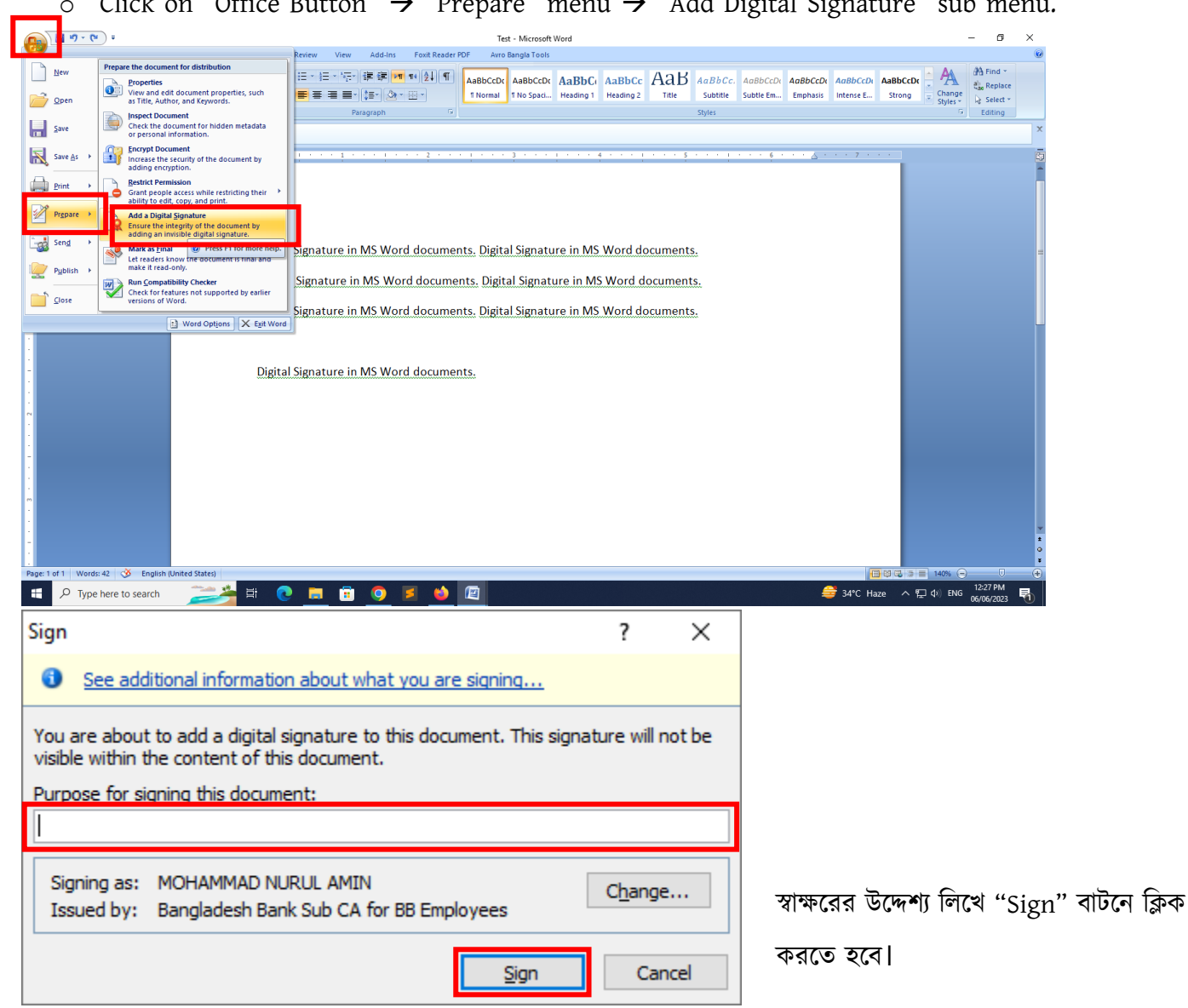

◦ Click on "Office Button" → "Prepare" menu → "Add Digital Signature" sub menu.

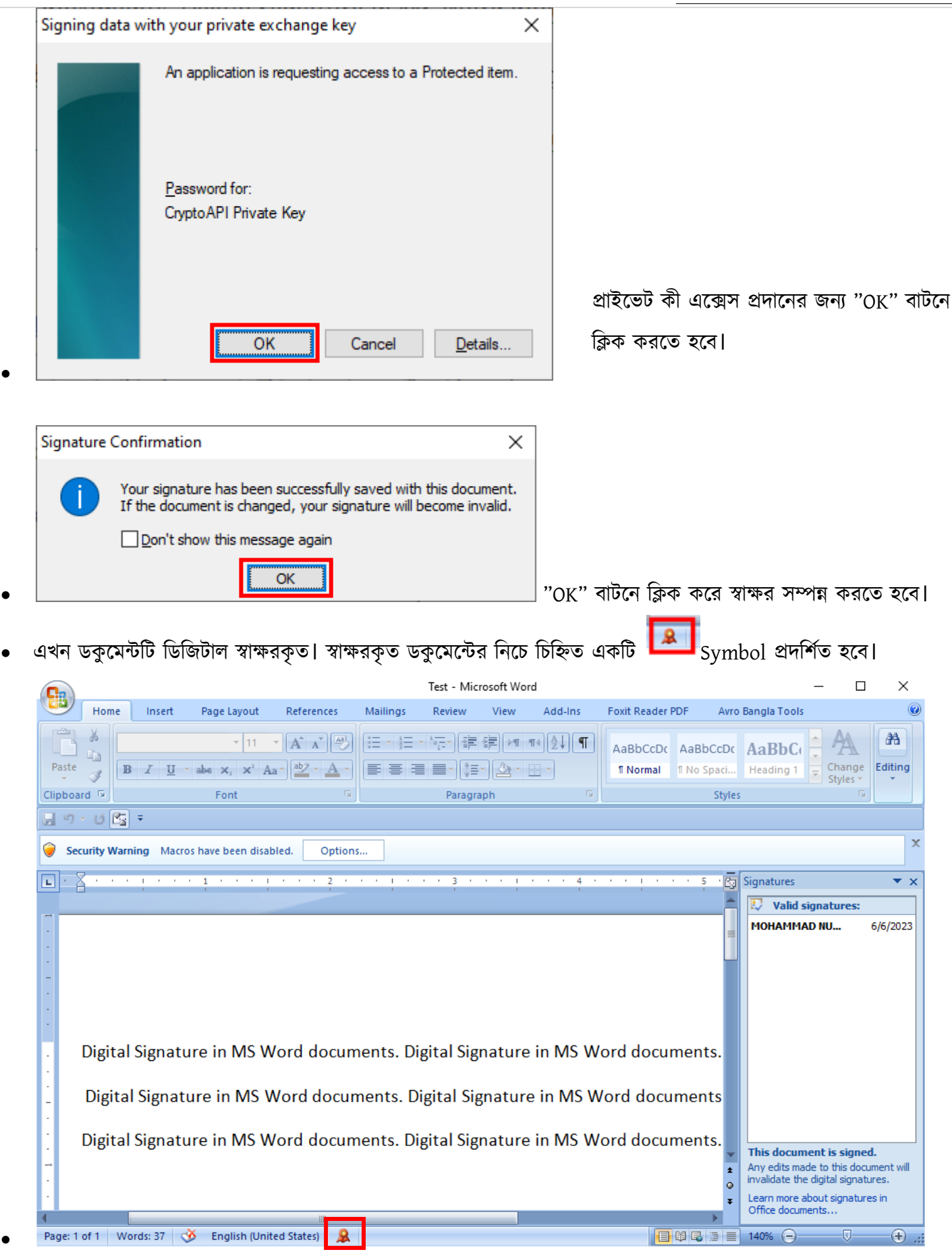

ডিজিটাল স্বাক্ষর ব্যবহার নির্দেশিকা

### বাংলাদেশ ব্যাংক সার্টিফাইং অথরিটি ইউনিট

|          |                        |                            |                                                |                             |                     | Test - Mic | rosoft Wor     | ł         |              |            |                                 | — C                                           | ) X                  |
|----------|------------------------|----------------------------|------------------------------------------------|-----------------------------|---------------------|------------|----------------|-----------|--------------|------------|---------------------------------|-----------------------------------------------|----------------------|
| <u> </u> | Home                   | Insert                     | Page Layout                                    | References                  | Mailings            | Review     | View           | Add-Ins   | Foxit Reader | PDF Avro   | Bangla Tools                    |                                               | (                    |
| B        | Å C                    | alibri (Body)              | * 11                                           | · A A                       |                     |            | ∰ Þ¶ 1         | ſ4 A↓ ¶   | AaBbCcDc     | AaBbCcDc   | AaBbC                           | : A                                           | #                    |
| Paste    | 3                      | BIU                        | $\mathbf{x}_{2} \mathbf{x}_{2} \mathbf{x}_{3}$ | a • <u>ab2</u> • <u>A</u> • |                     |            | - 🖄 - 🛙        |           | 1 Normal     | ¶ No Spaci | Heading 1                       | Change<br>Styles *                            | Editing              |
| ipboa    | rd 🕞                   | ) _                        | Font                                           | 5                           |                     | Paragra    | aph            | 5         |              | Styles     |                                 | Ę                                             |                      |
| E or     |                        | ning Mar                   | os bava baan disak                             | alad Options                |                     |            |                |           |              |            |                                 |                                               |                      |
| 1.5      | 7                      |                            | · 1 · · · · ·                                  |                             |                     |            |                | 4 .       |              | · · 5 · 67 | Signatures                      |                                               |                      |
| <u>-</u> | 1                      | i.                         | 1                                              | ī                           | i.                  | 1          | i.             | i         | i.           |            | Valid s                         | ignatures:                                    |                      |
|          |                        |                            |                                                |                             |                     |            |                |           |              | =          | монамма                         | .D NU                                         | 6/6/202              |
|          |                        |                            |                                                |                             |                     |            |                |           |              |            |                                 | <mark>-</mark> З                              |                      |
|          |                        |                            |                                                |                             |                     |            |                |           |              |            |                                 | Ci                                            |                      |
|          |                        |                            |                                                |                             |                     |            |                |           |              |            |                                 |                                               |                      |
|          | Digita                 | l Signat                   | ure in MS W                                    | /ord docum                  | ents. Di            | gital Sig  | nature         | in MS W   | ord docu     | ments.     |                                 |                                               |                      |
|          | Digita                 | al Signat                  | ure in MS V                                    | Vord docun                  | nents Di            | igital Sig | nature         | in MS W   | /ord docu    | ments      |                                 |                                               |                      |
|          | DiBitt                 | 1 3151141                  |                                                | lora accan                  | ients. Di           | ibitui sit | inacare        |           |              | incinco    |                                 |                                               |                      |
|          | Digita                 | l Signati                  | ure in MS W                                    | ord docum                   | ents. Di            | gital Sig  | nature         | in MS W   | ord docu     | ments. 🖕   | This docum                      | ent is sign                                   | ed.                  |
| -        |                        |                            |                                                |                             |                     |            |                |           |              | *<br>•     | Any edits mad<br>invalidate the | de to t <mark>hi</mark> s do<br>digital signa | cument wil<br>tures. |
|          |                        |                            |                                                |                             | $\land$             |            |                |           |              | Ŧ          | Learn more a<br>Office docum    | bout signatu<br>ents                          | res in               |
| Page: 1  | of 1 W                 | ords: 37                   | English (United Sta                            | t t 🔒                       | Indica              | ites the   | docui          | nent is o | digitally    | signed     | 140% 😑                          |                                               | +                    |
|          |                        |                            |                                                |                             | $\smallsetminus$    |            |                |           |              |            |                                 |                                               |                      |
|          |                        |                            |                                                |                             |                     |            |                |           |              |            |                                 |                                               |                      |
|          |                        |                            |                                                |                             |                     |            |                |           |              |            |                                 |                                               |                      |
| Signat   | ures                   |                            | ▼ × •                                          |                             |                     |            |                |           |              |            |                                 |                                               |                      |
| II) 1    | Valid si               | gnatures:                  |                                                |                             |                     |            |                |           |              |            |                                 |                                               |                      |
| мон      |                        | D NU                       | 6/6/20                                         |                             |                     |            |                |           |              |            |                                 |                                               |                      |
|          |                        | ign Adam                   | etails                                         |                             | here to             | n see si   | anatu          | re detail |              |            |                                 |                                               |                      |
|          | Si                     | ignature S                 | etup                                           |                             |                     | 0 300 31   | gnata          |           | <u> </u>     |            |                                 |                                               |                      |
|          | R                      | emove Sig                  | <u>jn</u> ature                                | Click                       | here to             | o remo     | ve the         | signatu   | re           |            |                                 |                                               |                      |
| '        |                        |                            |                                                |                             |                     |            |                |           |              |            |                                 |                                               |                      |
| গন       | চার স                  | ম্পৰ্কে বি                 | বস্তারিত জান                                   | তে "Signa                   | ture De             | etails"    | এ ক্লিক        | করতে হ    | হবে।         |            |                                 |                                               |                      |
| নগনে     | চার রা                 | ল্যনী মা                   | "Pomovo                                        | Signature                   | ." ი <del>ნ</del> ა | ক কবত      | ন সৰে।         |           |              |            |                                 |                                               |                      |
|          | -                      |                            | Kennove                                        | Signature                   |                     |            | - <b>-</b> (1) | 1         |              |            |                                 |                                               |                      |
| lignat   | ure Det                | ails                       |                                                |                             |                     | ?          | ×              |           |              |            |                                 |                                               |                      |
| 😨 \<br>r | /alid sigr<br>nodified | nature - Th<br>since the s | iis signature and<br>signature was a           | the signed cor<br>pplied.   | ntent have          | not been   |                |           |              |            |                                 |                                               |                      |
| Purpos   | se for sig             | gning this o               | document:                                      |                             |                     |            |                |           |              |            |                                 |                                               |                      |
|          |                        |                            |                                                |                             |                     |            |                |           |              |            |                                 |                                               |                      |
| Signi    | ing as:                | MOHAMM                     | IAD NURUL AMII                                 | N                           |                     | View       |                |           |              |            |                                 |                                               |                      |
| Issu     | ed by:                 | Banglade                   | sh Bank Sub CA                                 | for BB Employe              | es                  | <u></u>    |                |           |              |            |                                 |                                               |                      |
| See th   | ne additio             | onal signin                | g information                                  |                             |                     | Cl         | 058            |           |              |            |                                 |                                               |                      |
| that w   | as colle               | cted                       |                                                |                             |                     |            | Jac            | Click of  | on "Viev     | v" to kr   | low abo                         | ut sig                                        | ner                  |
|          |                        |                            |                                                |                             |                     |            |                |           |              |            | acc                             |                                               |                      |

| Certificate                                                                                                    | $\times$ | 🛜 Certificate                                          | $\times$ |
|----------------------------------------------------------------------------------------------------|----------|--------------------------------------------------------|----------|
| General Details Certification Path                                                                                                    |          | General Details Certification Path                     |          |
| Certificate Information This certificate is intended for the following purpose(s): • Protects e-mail messages * Refer to the certification authority's statement for details. | _        | Certification path                                     |          |
| Issued to: MOHAMMAD NURUL AMIN                                                                                                    | -        |                                                        |          |
| Issued by: Bangladesh Bank Sub CA for BB Employees                                                                                                    |          | <u>V</u> iew Certificate                               |          |
| Valid from 04/06/2023 to 04/06/2025                                                                                                    |          |                                                        | -        |
| $\ref{eq:product}$ You have a private key that corresponds to this certificate.                                                                                               |          | Certificate <u>s</u> tatus:<br>This certificate is OK. | -        |
| Issuer <u>S</u> tatemen                                                                                                    | nt       |                                                        |          |
| ОК                                                                                                    | (        | ОК                                                     | :        |

- - উপরের চিত্রে প্রদর্শিত সার্টিফিকেট ইনফরমেশন থেকে স্বাক্ষরকারী সম্পর্কে নিশ্চিত হওয়া যাবে।
    - বামপাশের চিত্রে দেখা যায় সটিফিকেটটি Bangladesh Bank Sub CA for BB Employees কর্তৃক ইস্যুকৃত
       এবং যার মেয়াদ 04/06/2023 হতে 04/06/2025 ।
    - ডানপাশের চিত্রে সার্টিফিকেট পাথ বা ট্রীতে দেখা যায় Root CA Bangladesh 2020 কর্তৃক সার্টিফাইড Bangladesh Bank CA 2022 কর্তৃক সার্টিফাইড Bangladesh Bank Sub CA for BB Employees কর্তৃক সার্টিফাইড ব্যক্তি Mohammad Nurul Amin যিনি উক্ত ডকুমেন্টে স্বাক্ষরকারী।

### 8। MS Excel ডকুমেন্টকে ডিজিটাল সাইন করা।

- MS Excel এর ক্ষেত্রেও MS Word ডকুমেন্টের মতই ধাপ অনুসরণ করে ডিজিটাল স্বক্ষর করা যাবে। সেক্ষেত্রেও ধাপসমূহ নিম্নর্নপঃ
  - Click on "Office Button" → "Prepare" menu → "Add Digital Signature" sub menu.

|       | <b>1</b> 19 - C    | •                                                                |        |           |          | Digital Signature | Demand - Microsoft Ex                                                                                                    | cel     |          |         |          |       |        |               |                  | -        | ٥        | ×          |
|-------|--------------------|------------------------------------------------------------------|--------|-----------|----------|-------------------|----------------------------------------------------------------------------------------------------|---------|----------|---------|----------|-------|--------|---------------|------------------|----------|----------|------------|
|       |                    |                                                                  | w View |           |          |                   |                                                                                                    |         |          |         |          |       |        |               |                  |          | 🥹 –      | • X        |
|       | New                | Prepare the document for distribution                            |        |           |          |                   |                                                                                                    |         |          |         |          |       |        |               | Σ AutoSur        | n - A-   | - 66     |            |
|       |                    | Properties                                                       |        | Wrap Text |          | General           | - State - State - Stat | Normal  | Bad      |         | Good     |       |        | iii 🔛         | E Fill -         | Zí       | in i     |            |
| -2    |                    | View and edit workbook properties, such                          | 建建     | Merge & C | enter +  | \$ - % , .00 .00  | Conditional Format                                                                                                    | Neutral | Calcu    | Ilation | Check Ce | ell 📮 | Insert | Delete Format | 0 0              | Sort &   | ε Find & |            |
|       | Open               | as Title, Author, and Keywords.                                  |        |           |          |                   | Formatting * as Table *                                                                                                    |         |          |         |          |       | *      |               | ∠ Clear +        | Filter   | Select * |            |
|       |                    | Inspect Document                                                 | Alignm | nent      | 19       | Number 👒          |                                                                                                    |         | Styles   |         |          |       | Л      | Cells         |                  | Editing  |          | 1          |
|       | Save               | Check the workbook for hidden metadata                           |        |           |          |                   |                                                                                                    |         |          |         |          |       |        |               |                  |          |          | ×          |
|       |                    |                                                                  |        | E         |          | F                 | G                                                                                                    |         | н        | 1       | J        | К     | L      | M             | N                | 0        | Р        | -          |
|       | Save As →          | Increase the security of the workbook by                         |        |           |          |                   |                                                                                                    |         |          |         |          |       |        |               |                  |          |          |            |
| uns,  |                    | adding encryption.                                               |        |           |          |                   |                                                                                                    |         |          |         |          |       |        |               |                  |          |          |            |
| A     |                    | Restrict Permission                                              |        |           |          |                   |                                                                                                    |         |          |         |          |       |        |               |                  |          |          |            |
| 3261  | Drint X            | Grant people access while restricting their                      |        | MORILE    | EMAIL    |                   | DEDARTMENT                                                                                                    |         | PEO DATE |         |          |       |        |               |                  |          |          |            |
| -     |                    | ability to cold, copy, and prints                                |        | WOBILE    | CIVICATI |                   | DECANTINENT                                                                                                    |         | ILCOMIC  |         |          |       |        |               |                  |          |          |            |
| 1     | Prepare 🔸          | 🔌 Add a Digital Signature                                        |        |           |          |                   |                                                                                                    |         |          |         |          |       |        |               |                  |          |          |            |
|       |                    | Ensure the integrity of the workbook by                          | -      |           | -        |                   |                                                                                                    |         |          |         |          |       |        |               |                  |          |          |            |
|       | Send ▶             | Press F1 for more help.                                          |        |           |          |                   |                                                                                                    |         |          |         |          |       |        |               |                  |          |          |            |
| -335  |                    | Mark as Fina                                                     |        |           | -        |                   |                                                                                                    |         |          |         |          |       |        |               |                  |          |          |            |
| -     |                    | Let readers know the workbook is final and<br>make it read-only. |        |           | -        |                   |                                                                                                    |         |          |         |          |       |        |               |                  |          |          |            |
|       | P <u>u</u> blish ▶ | make it read-only.                                               |        |           |          |                   |                                                                                                    |         |          |         |          |       |        |               |                  |          |          |            |
|       |                    | Run Compatibility Checker                                        |        |           |          |                   |                                                                                                    |         |          |         |          |       |        |               |                  |          |          |            |
|       | Close              | versions of Excel.                                               |        |           |          |                   |                                                                                                    |         |          |         |          |       |        |               |                  |          |          |            |
|       |                    | L                                                                |        |           |          |                   |                                                                                                    |         |          |         |          |       |        |               |                  |          |          |            |
|       |                    | 🗈 Excel Options 🗙 Exit Excel                                     |        |           |          |                   |                                                                                                    |         |          |         |          |       |        |               |                  |          |          |            |
| 15    |                    |                                                                  |        |           |          |                   |                                                                                                    |         |          |         |          |       |        |               |                  |          |          | =          |
| 16    |                    |                                                                  |        |           |          |                   |                                                                                                    |         |          |         |          |       |        |               |                  |          |          |            |
| 17    |                    |                                                                  |        |           |          |                   |                                                                                                    |         |          |         |          |       |        |               |                  |          |          |            |
| 18    |                    |                                                                  |        |           |          |                   |                                                                                                    |         |          |         |          |       |        |               |                  |          |          |            |
| 19    |                    |                                                                  |        |           |          |                   |                                                                                                    |         |          |         |          |       |        |               |                  |          |          |            |
| 20    |                    |                                                                  |        |           |          |                   |                                                                                                    |         |          |         |          |       |        |               |                  |          |          |            |
| 21    |                    |                                                                  |        |           |          |                   |                                                                                                    |         |          |         |          |       |        |               |                  |          |          |            |
| 22    |                    |                                                                  |        |           |          |                   |                                                                                                    |         |          |         |          |       |        |               |                  |          |          |            |
| 23    |                    |                                                                  |        |           |          |                   |                                                                                                    |         |          |         |          |       |        |               |                  |          |          |            |
| 24    |                    |                                                                  |        |           |          |                   |                                                                                                    |         |          |         |          |       |        |               |                  |          |          |            |
| 25    |                    |                                                                  |        |           |          |                   |                                                                                                    |         |          |         |          |       |        |               |                  |          |          |            |
| 26    |                    |                                                                  |        |           |          |                   |                                                                                                    |         |          |         |          |       |        |               |                  |          |          |            |
| 27    |                    |                                                                  |        |           |          |                   |                                                                                                    |         |          |         |          |       |        |               |                  |          |          |            |
| 29    |                    |                                                                  |        |           |          |                   |                                                                                                    |         |          |         |          |       |        |               |                  |          |          |            |
| 20    |                    |                                                                  |        |           |          |                   |                                                                                                    |         |          |         |          |       |        |               |                  |          |          |            |
| 25    |                    |                                                                  |        |           |          |                   |                                                                                                    |         |          |         |          |       |        |               |                  |          |          | -          |
| 30    |                    |                                                                  |        |           |          |                   |                                                                                                    |         |          |         |          |       |        |               |                  |          |          | -          |
| 31    |                    |                                                                  |        |           |          |                   |                                                                                                    |         |          |         |          |       |        |               |                  |          |          | <b>—</b> , |
| 32    | H Sheet1           | Sheet2 Sheet3                                                    |        |           |          |                   |                                                                                                    | _1      | 1        |         |          |       |        |               |                  |          |          |            |
| Ready |                    |                                                                  |        |           |          |                   |                                                                                                    |         |          |         |          |       |        |               | 100%             | 0        |          | (+         |
|       | -                  | at at an at                                                      | _      | -         | -        |                   |                                                                                                    |         |          |         |          |       |        |               |                  | 4:02     | 8 PM     |            |
|       | , P Type           | e here to search 🛛 📈 🔛 🔃 💽                                       |        | 🗉 🧿       | 2        |                   |                                                                                                    |         |          |         |          |       | 🍕 Fee  | ls hotter 🛛 🗸 | <b>ヽ 腔 ₄</b> ) E | NG 07/06 | 6/2023   | 1          |
|       |                    |                                                                  |        |           |          |                   |                                                                                                    |         |          |         |          | 100   |        |               |                  | 01,00    |          |            |

পরবর্তীতে MS Word এ স্বাক্ষর করার ধাপসমূহ অনুসরণ করতে হবে।

### ৫ | PDF ডকুমেন্টকে ডিজিটাল সাইন করাঃ

PDF reader হিসাবে অনেক সফটওয়ার রয়েছে যেমন, Adobe Reader, Foxit Reader, বিভিন্ন ব্রাউজার ইত্যাদি। এদের মধ্যে Foxit Reader সবচেয়ে হালকা প্রকৃতির এবং অফিসের কম্পিউটার সমূহে এটি ইনস্টল করা রয়েছে। Foxit Reader-এর মাধ্যমে অতি সহজেই যেকোন PDF-ডকুমেন্ট সাইন করা যায়। Foxit Reader-এর মাধ্যমে PDF-ডকুমেন্ট সাইন করার ধাপসমূহ নিম্নে দেয়া হলো।

- প্রথমেই যে PDF-ডকুমেন্ট সাইন করতে হবে তা Foxit Reader-এর মাধ্যমে open করতে হবে।
   (Right Click on desired pdf file → Open With → Foxit Reader)
- Protect মেনুতে গিয়ে "Sign & Certify" এ click করতে হবে।

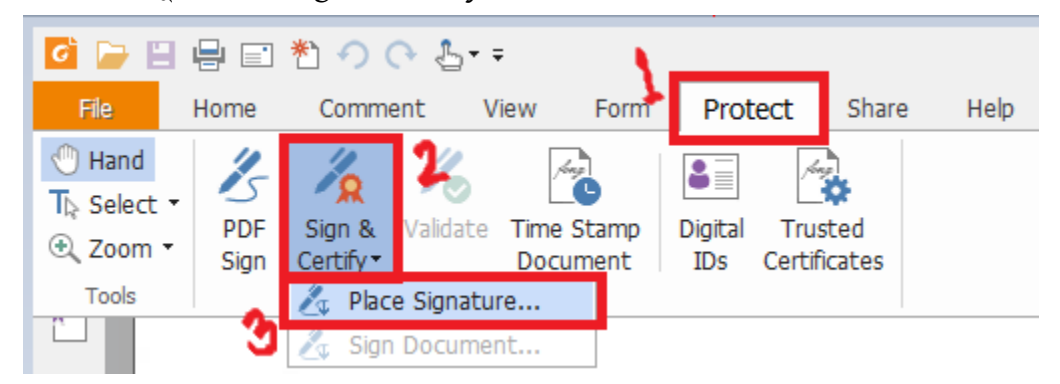

## (Protect $\rightarrow$ Sign & Certify $\rightarrow$ Place Signature)

এবার ডকুমেন্টের যে জায়গায় আপনি সিগনেচার দিতে চান, সেখানে ড্রাগ করতে হবে।

| 📔 🖶 🖃 🐮     | •> (• <sup>1</sup> / <sub>2</sub> + = |                   | Bonus.pdf - Foxit Reader                                                                                                    |
|-------------|---------------------------------------|-------------------|----------------------------------------------------------------------------------------------------|
| File Home ( | Comment View Form                     | Protect Share He  | 2lp Q Tell me what you want to do                                                                                                  |
|             | Dra                                   | agged Area        | এক্সপেন্ডিচার ম্যানেজমেন্ট ডিপার্টমেন্ট-                                                                                           |
| 1           |                                       |                   | Sign Document X                                                                                                    |
|             |                                       |                   | Sign As: MOHAMMAD NURUL AMIN V Info                                                                                                |
|             |                                       |                   | Text For Signing                                                                                                    |
|             |                                       |                   | Reason: I am the author of this document.                                                                                          |
|             | বিভাগীয় নি                           | র্দশ নং- ইএমডি(১  | )- C Lock Document After Signing                                                                                                   |
|             |                                       |                   | Signature Preview                                                                                                    |
| 8           |                                       |                   | Appearance Type: Standard Style V                                                                                                  |
|             |                                       |                   | MOHAMMA Digitally signed by MOHAMMAD NURUL<br>MIN DN: C-BD; CN=MOHAMMAD NURUL AMIN,<br>BERIALNIUMBER=NID023144748743171317654      |
|             | সং                                    | শ্রিষ্ট সকলের অবগ | DNURUL 18ed2176b2ed3afdde00d, L=Dhaka,<br>E=nurul.amin@bb.org.bd, S=Dhaka<br>Reason: I am the author of this document<br>oraclino: |
|             | ২০২৩ সালে                             | র সাধারণ বোনাস    | (374 AMIN Date: 2023-06-08 12:25:39<br>Foxit Reader Version: 9.1.0                                                                 |
|             |                                       |                   | Sign Cancel                                                                                                    |
| -           |                                       | the Sente or      |                                                                                                    |

 ড্রাগ করার পর উপরে প্রদর্শিত "Sign Document" ডায়লগ আসবে। এতে Sign As: এ সার্টিফিকেট নাম সিলেক্ট করে "Sign" বাটনে ক্লিক করতে হবে। "Save As" অপশন আসবে। ডকুমেন্টটি নতুন নামে অথবা একই নামে Save করতে হবে।

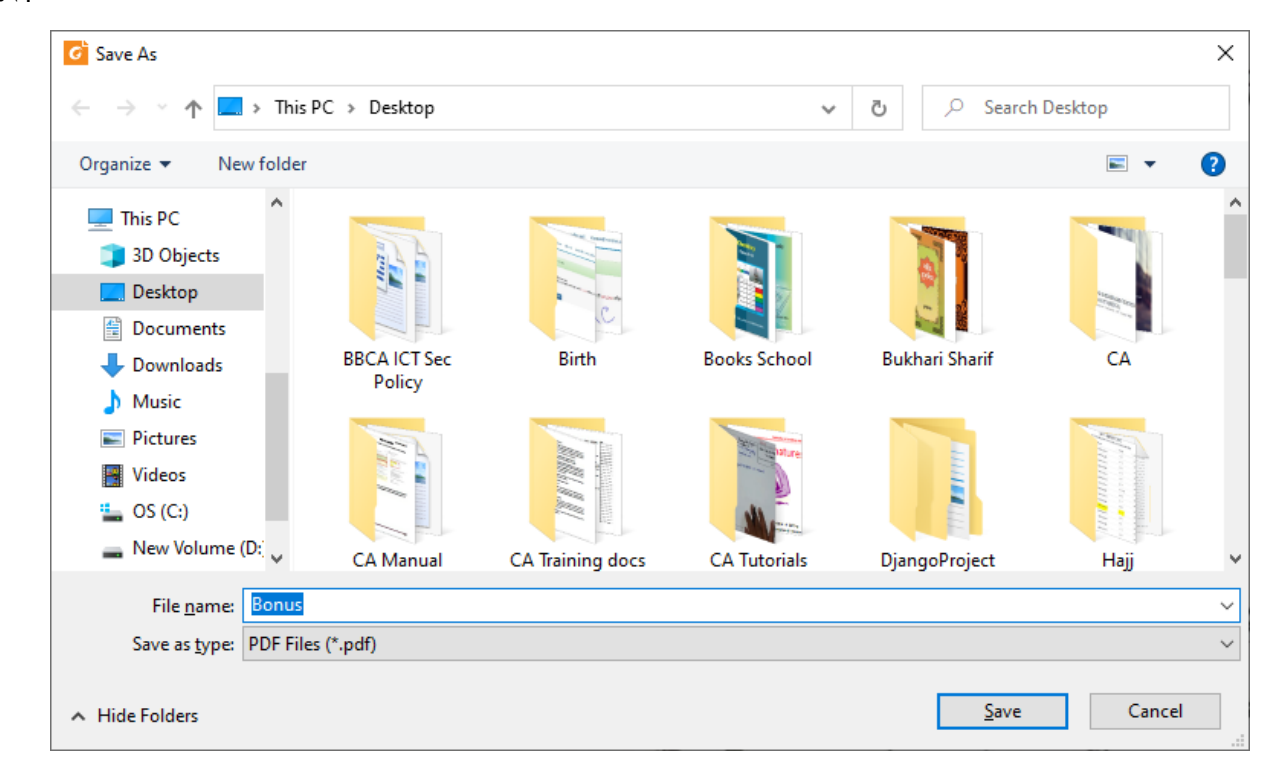

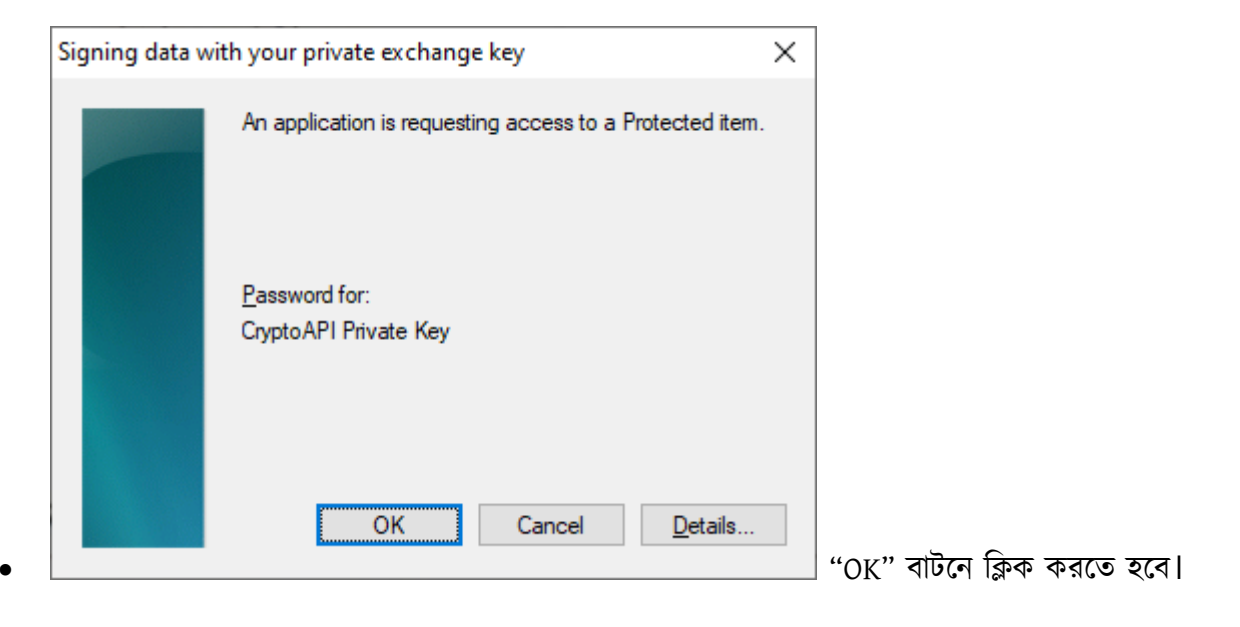

• ডকুমেন্টের প্রত্যাশিত জায়গায় (dragged area) ডিজিটাল সিগনেচার বসে যাবে। নিচের চিত্রে লাল বক্সের ভিতর দেখানো

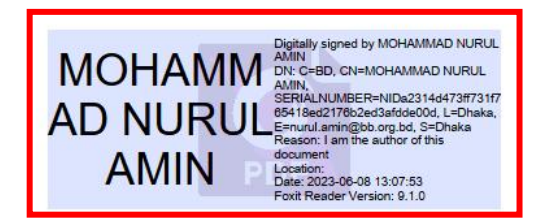

এক্সপেন্ডিচার ম্যানেজমেন্ট ডিপার্টমেন্ট-১ (বেতন শাখা) বাংলাদেশ ব্যাংক প্রধান কার্যালয় ঢাকা।

বিভাগীয় নির্দেশ নং- ইএমডি(১)- ০৫ /২০২৩

# সাধারণ বোনাস (ঈদ-উল-আযহা)-২০২৩ প্রদান প্রসঙ্গে।

সংশ্লিষ্ট সকলের অবগতির জন্য জানানো যাচ্ছে যে, প্রধান কার্যালয়ে কর্মরত সকল স্থা ২০২৩ সালের সাধারণ বোনাস (ঈদ-উল-আযহা/২০২৩) আগামী ১১ জুন, ২০২৩ খৃষ্টাব্দ; রোজ রবি হলো।

 সিগনেচার Signature Validation Status চেক করার জন্য সিগনেচারের উপর ক্লিক করতে হবে। নিচের ডায়লগ আসবে।

| Signature Validation Status |                                                                                                    |  |  |  |  |  |  |  |  |
|-----------------------------|----------------------------------------------------------------------------------------------------|--|--|--|--|--|--|--|--|
| -//                         | Signature is VALID, signed by MOHAMMAD NURUL AMIN<br><nurul.amin@bb.org.bd>.</nurul.amin@bb.org.bd> |  |  |  |  |  |  |  |  |
|                             | - The document has not been modified since this signature was applied.                              |  |  |  |  |  |  |  |  |
|                             | - Signed by the current user.                                                                       |  |  |  |  |  |  |  |  |
|                             |                                                                                                    |  |  |  |  |  |  |  |  |
|                             | Signature Properties Cancel                                                                         |  |  |  |  |  |  |  |  |

• "Signature Properties" বাটনে ক্লিক করলে নিম্নের ডায়লগ বক্স আসবে।

| Signature Properti | es                                         |                                                   |                           | × |                                  |
|--------------------|--------------------------------------------|---------------------------------------------------|---------------------------|---|----------------------------------|
| Signatu            | ure is VALID, signed                       | by Mohammad Nurul Amin <                          | nurul.amin@bb.org.bd>.    |   |                                  |
| Details            |                                            |                                                   |                           |   |                                  |
| Signed by:         | HAMMAD NURUL A                             | MIN <nurul.amin@bb.org.bd></nurul.amin@bb.org.bd> | S <u>h</u> ow Certificate |   |                                  |
| Reason:            | I am the author of                         | f this document                                   |                           |   |                                  |
| Date:              | 2023/06/08 13:07                           | ':53 +06'00' Location:                            |                           |   |                                  |
| Validity Su        | ummary                                     |                                                   |                           |   |                                  |
| The                | document has not                           | been modified since this signatu                  | ire was applied.          |   |                                  |
| Sign               | ed by the current u                        | ser.                                              |                           |   |                                  |
| Sign               | ing time is from the                       | clock on the signer's computer                    |                           |   |                                  |
| Sign<br>202        | ature was validated<br>23/06/08 13:07:53 - | as of the signing time:<br>⊦06'00'                |                           |   |                                  |
| Signer's Cor       | ntact Information:                         | Not available                                     |                           |   |                                  |
|                    |                                            |                                                   |                           |   |                                  |
|                    |                                            |                                                   |                           |   |                                  |
|                    |                                            |                                                   |                           |   |                                  |
|                    |                                            |                                                   |                           |   |                                  |
|                    |                                            |                                                   | Close                     |   |                                  |
|                    |                                            |                                                   |                           |   | ''Show Certificate" বাটনে ক্লিব্ |

করতে হবে। নিম্নের ডায়লগ বক্স আসবে।

| Certificate Viewer                                                                                                    |                                                                                                    | × |
|----------------------------------------------------------------------------------------------------|----------------------------------------------------------------------------------------------------|---|
| Certificate Path     Root CA Bangladesh 2020     BangladeshBank CA 2022     BangladeshBank Sub CA for     MOHAMMAD NURUL AMIN | <ul> <li>Trust</li> <li>A certificate used to sign a document must either be designated as a trust anchor or chain up to a trust anchor in order for signature validation to succeed. Revocation checking is not performed on or above a trust anchor.</li> <li>Use this certificate as a trusted root</li> </ul> |   |
| < >                                                                                                    | If signature succeeds, trust this certificate for:          Validating Signatures         Validating Certified Documents                                                                                                    |   |
| Show Certificate                                                                                                    | Add to Trusted Certficates Cancel                                                                                                    |   |

উপরের চিত্রে প্রদর্শিত সার্টিফিকেট পাথ থেকে নিশ্চিত হওয়া যাবে সিগনেচারটির অরিজিনালিটির বিষয়ে।